## Cabrillo College Spanish 3 Quía Instructions Entering Book Key and Course Code

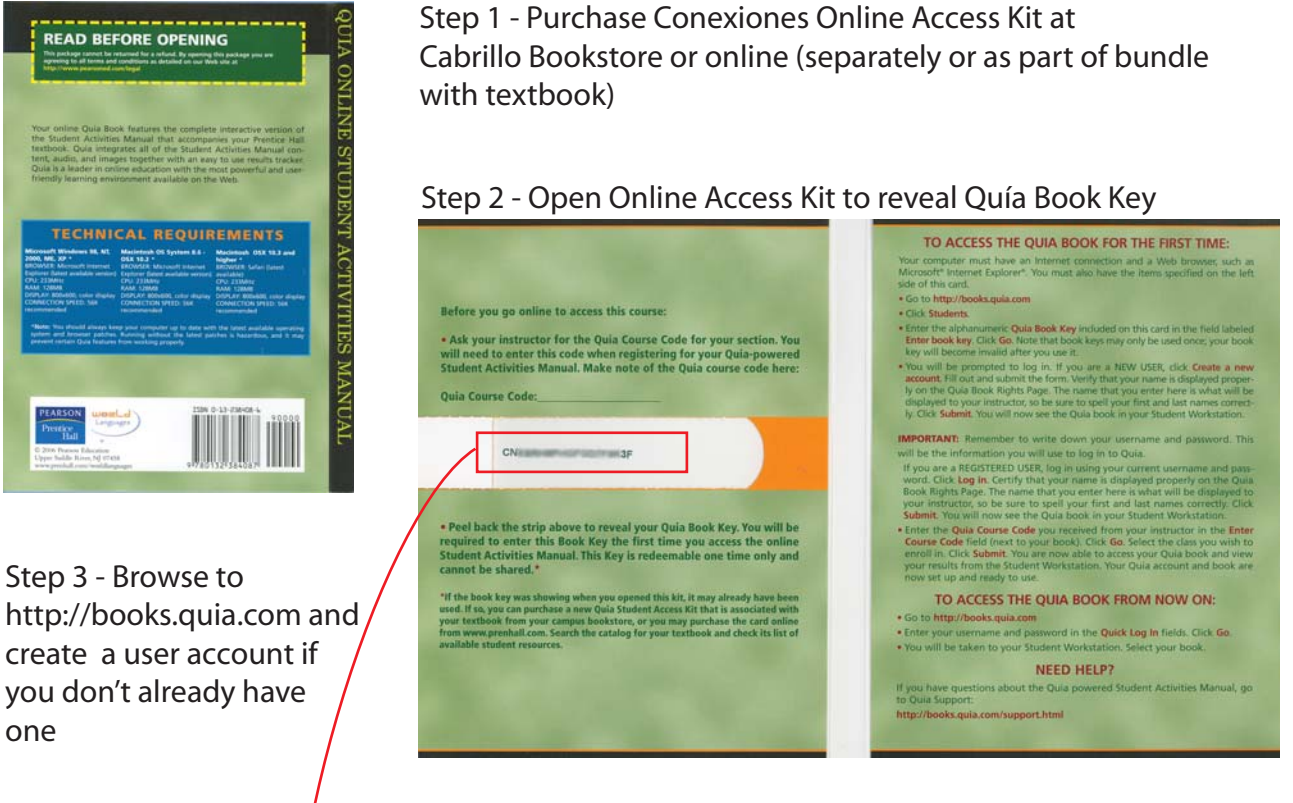

Step 4 - Enter Book Key as shown below and click the Go button

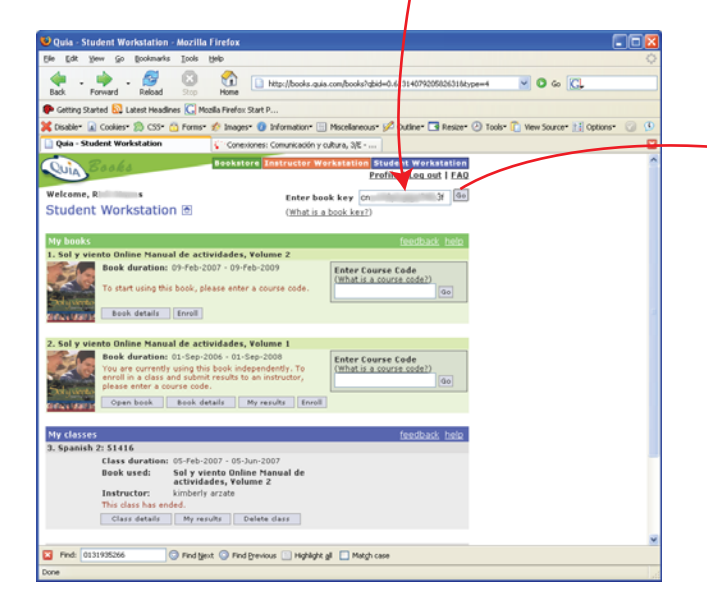

Step 5 - Read statement and click the Submit button to agree to the terms

| the full time the Residence Test                                                                                                    | etta Fireira                                                                                                    | 6161      |
|----------------------------------------------------------------------------------------------------|----------------------------------------------------------------------------------------------------|-----------|
| 👷 - 👷 - 💋 😳 🛐 😳 👔 the field as an industry and a construction of a 🖸 0 to 🕞                                                                              |                                                                                                    |           |
| 🕈 Generg Harted 🔛 Latest Headmon 🎧                                                                                                    | Photo Fortus Start P                                                                                                    |           |
| 🗙 podler 🗟 College 🗐 Cole 🔅 her                                                                                                    | ener 🕐 beger 🕲 bitenator 🔝 Modessor 🖓 Oder 🖬 teser 🛞 fair 🖏 Hectorer 💥 i                                                                                                    | store 💷 🖯 |
| Quin - Mindese Warkstation                                                                                                    | Companies Conversion y colores, 32 1                                                                                                    |           |
| Coin Statis                                                                                                    | Restance Section of Contraction Restance Restances                                                                                                    |           |
| Student Workstation 🛎                                                                                                    | t tamat Andre Korg ()100<br>(Telatin Alama, Anal)                                                                                                    |           |
| Quin Back Rights<br>Preparent average Mills Williams                                                                                                    |                                                                                                    |           |
| Quia will grant to the registered o<br>Commission in suffers. Ind Edition<br>resultable. The name of the register<br>associated with the book. If you is | sevent the right to use the soline version of Conversions:<br>in, for a period of 24 months. This right is not transferable or<br>and owner will be displayed in all course internation<br>would list to moly your news, please content bus based. |           |
| I certify that the regolared of                                                                                                    | seher nahe is coned.                                                                                                    |           |
|                                                                                                    |                                                                                                    |           |
| Salaret Concat                                                                                                    |                                                                                                    |           |
| Talant Const.<br>By salesting the selectation, you in                                                                                                    | ndoete that you agree to oure's Sector af Jacoba                                                                                                    |           |
| (haloot) Concat)<br>for subsetting the information, you in                                                                                               | ndowe that you apres to Que's Second Language                                                                                                    |           |
| Endowing Concerning of the Information, you for                                                                                                    | ndraw that you again to Court Germand Jacoba                                                                                                    |           |
| Etalent, Cancar<br>Sy adjusting the information, you in                                                                                                  | odune met evo apor ti Core i Statu, al Janua                                                                                                    |           |

Step 6 - Locate the newly added Conexiones Book

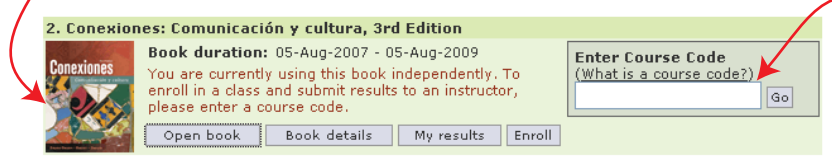

Step 7 - Enter the Course Code given to you by your instructor here and click the Go button

## Cabrillo College Spanish 3 Quía Instructions Using Quía

Step 1 - Browse to http://books.quia.com and login

## Step 2 - Locate your class

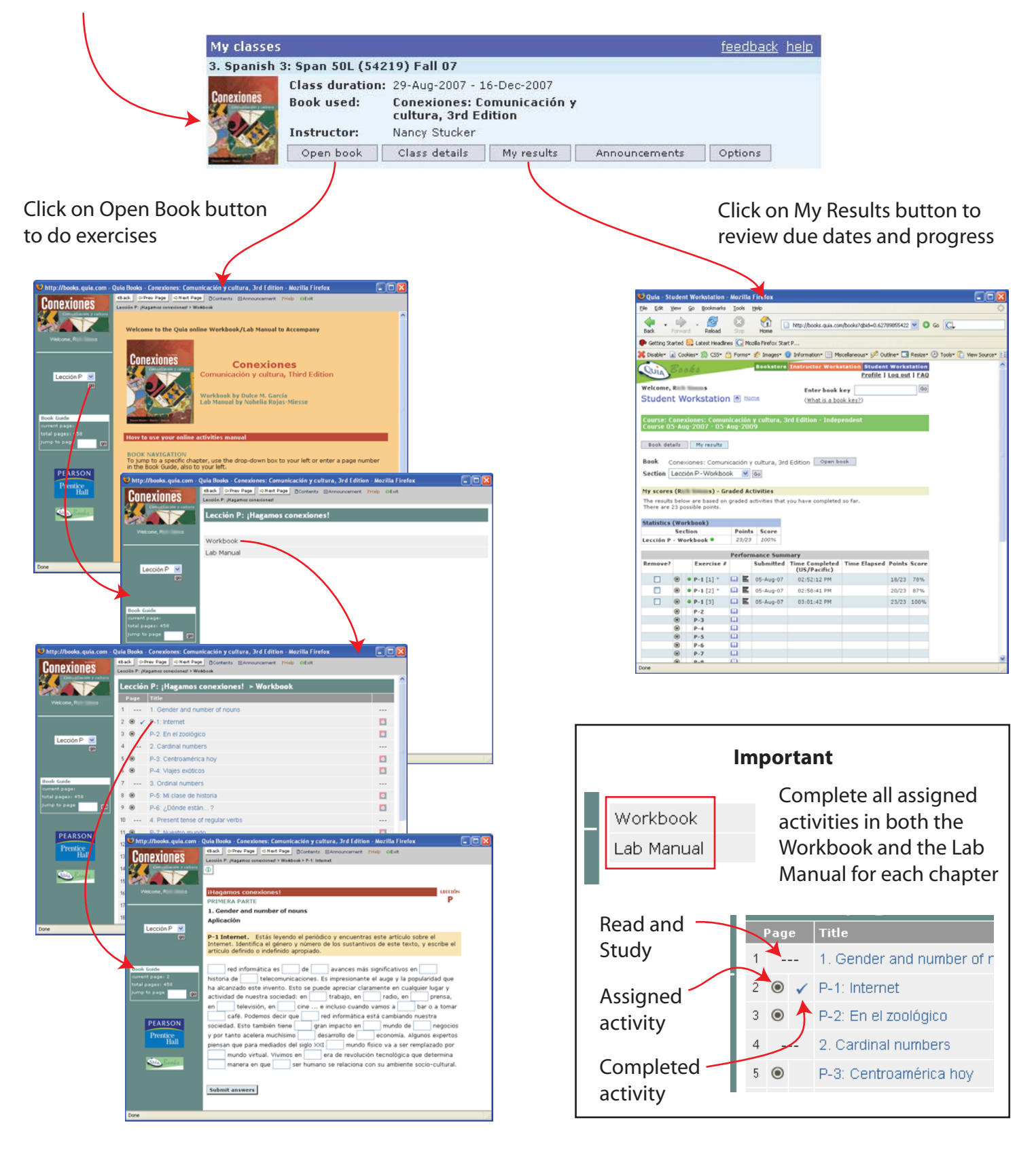